# ニ輪販売店ネットワーク 証明書利用時の よくあるお問い合わせ

Ver.1.0

2022/11 初版

NTTコミュニケーションズ株式会社

# 一目 次一

| はじめに                                          | 3  |
|-----------------------------------------------|----|
| よくある問い合わせ                                     | 4  |
| Q1: PCの買い替え、OS/ブラウザの再インストール後に必要な手続きは?(再発行手続き) | .4 |
| Q2: 証明書を更新後、ログイン時に証明書が複数表示された場合は?             | .5 |
| Q3: AUTOメニューのショートカットの作り方は?                    | .7 |
| Q4: エラー画面が表示された場合は?                           | .8 |
| 問い合わせ窓口                                       | 9  |

## はじめに

本書は、二輪販売店ネットワークへ接続するにあたりお問い合わせの多い内容をピックアップし FAQ 形式でまとめたものです。

#### なお、最新の

- ・ トラストコネクト証明書利用 マニュアル
- ・ 二輪販売店ネットワーク証明書利用時のよくあるお問い合わせ

は、以下の「AUTO メニュー」に随時更新・掲載いたしますので、必要に応じてダウンロードしてください。

AUTO メニュー: <u>https://www.auto-trustconnect.jp/auto/menu</u>

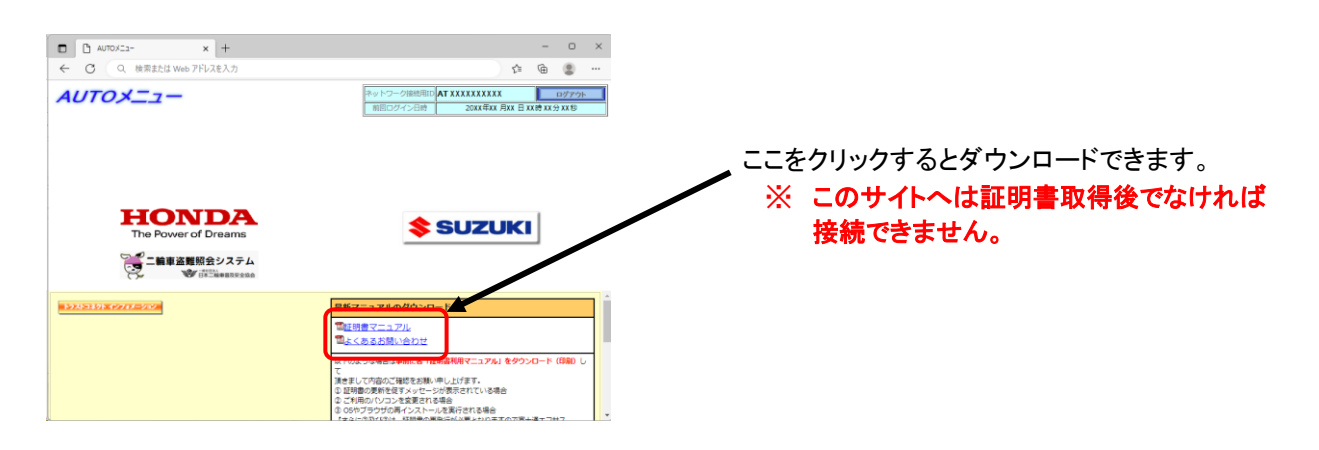

よくある問い合わせ

Q1: PC の買い替え、OS/ブラウザの再インストール後に必要な手続きは?(再発行手続き)

- A1: 証明書の再発行手続きが必要となりますので、P.9 問い合わせ窓口へお問合わせください。 再発行手続き後、証明書の取得が必要になります。証明書の取得・接続方法については 別冊「二輪販売店ネットワーク証明書利用 マニュアル」をご参照ください。
  - ※ PC 買い替え・OS やブラウザの再インストール前に、以下サイトにあります 各種「証明書利用マニュアル」を予めダウンロードしておく事をお勧めいたします。

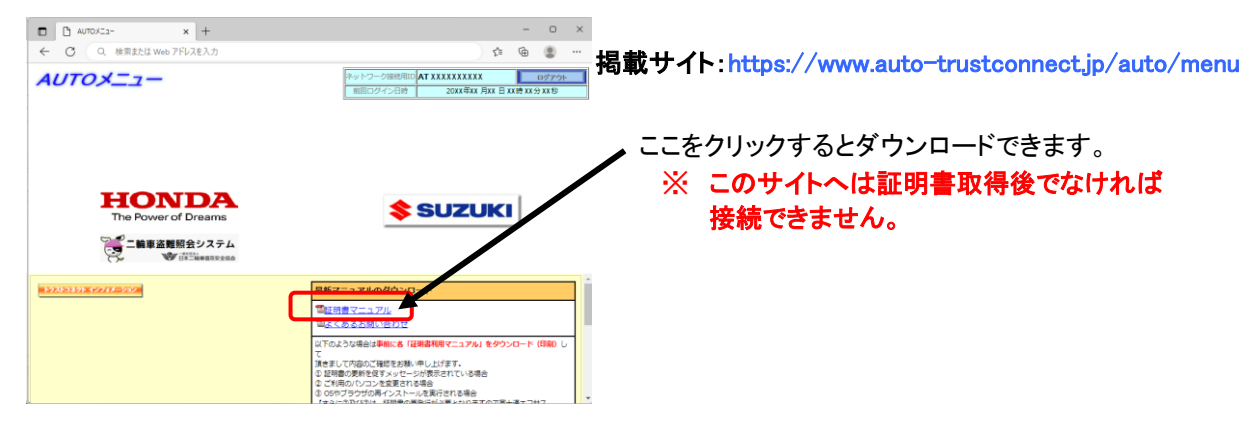

再発行手続きの流れ

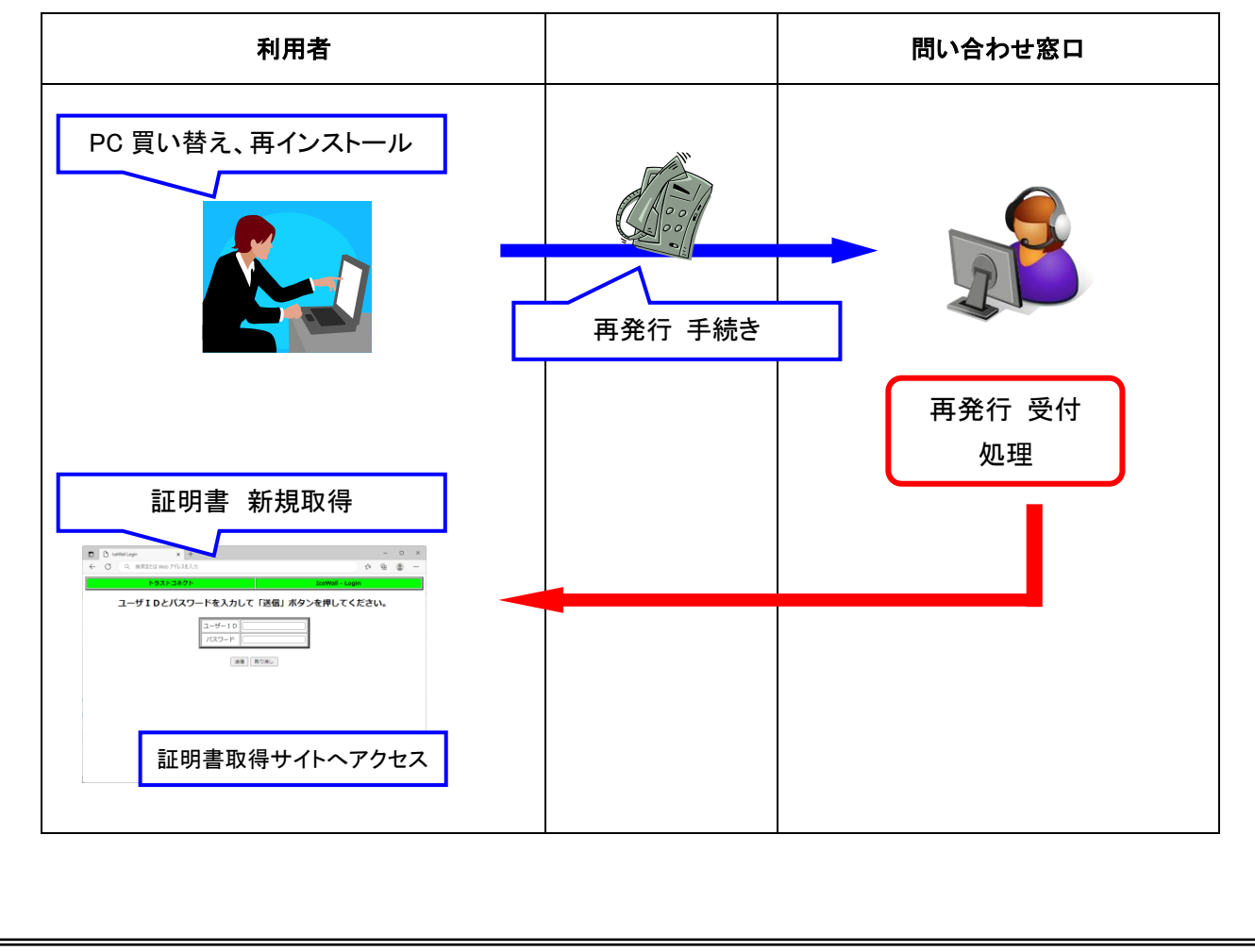

#### Q2: 証明書を更新後、ログイン時に証明書が複数表示された場合は?

# A2: 証明書を更新した後に AUTO メニューへ接続しようとすると、同一名の証明書が複数表示されます。 この場合、有効期限が長い新証明書を選択してログインを行ってください。

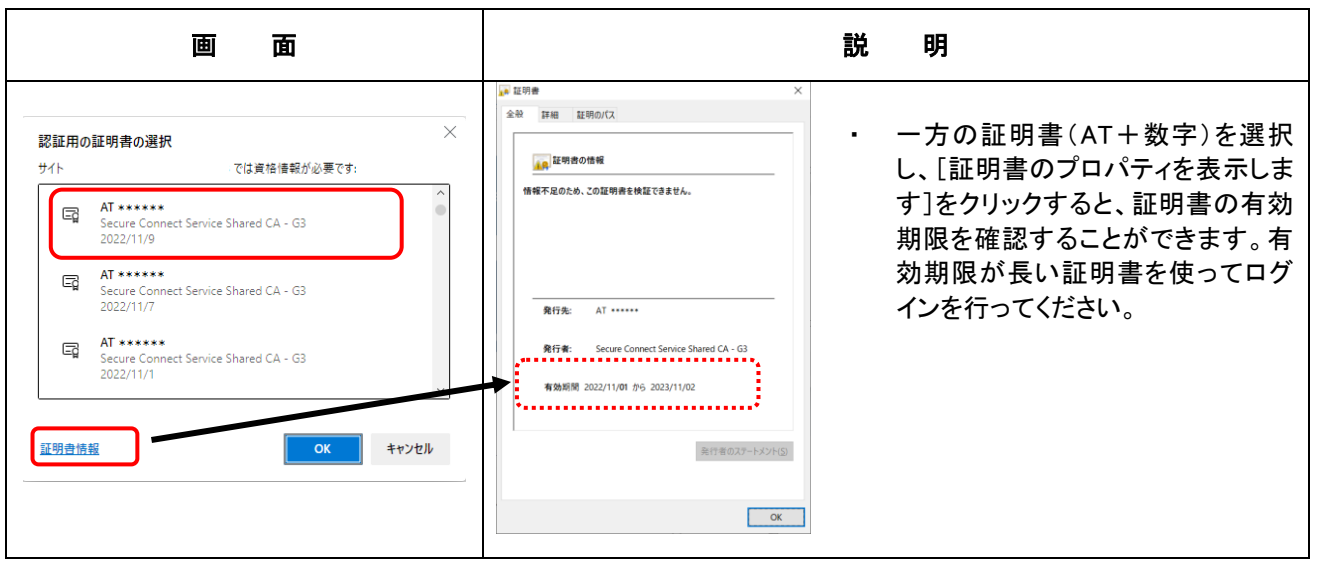

また、更新前の旧証明書は不要となるため、旧証明書を削除する必要があります。 削除方法を以下に示します。

| 削除方法の画面の流れ                                                                                                    | 旧証明書の削除手順                                                                                                    |
|----------------------------------------------------------------------------------------------------|----------------------------------------------------------------------------------------------------|
| 2       7/3       № 1250/k       9.2.7       €0.00 +                                                                                                    | <ol> <li>Windows の検索欄より「インターネットオプション」を検索します。</li> <li>表示された[インターネットオプション]をクリックします。</li> <li>※「検索」欄が表示されていない場合は、「Windows」アイコンを<br/>右クリックし、『検索』をクリックすると、「検索」欄が表示されます。</li> </ol> |
| インターネット オブション       ? ×         全般       セキュリティ ブライバシー コンテンツ 接続       プログラム 詳細設定         ホーム ページ       一       一         酸効ホーム ページのタブを作成するには、それぞれのアドレスを行で分け<br>て入力してください(B)       (************************************ | ③「インターネットオプション」が表示されます                                                                                                    |

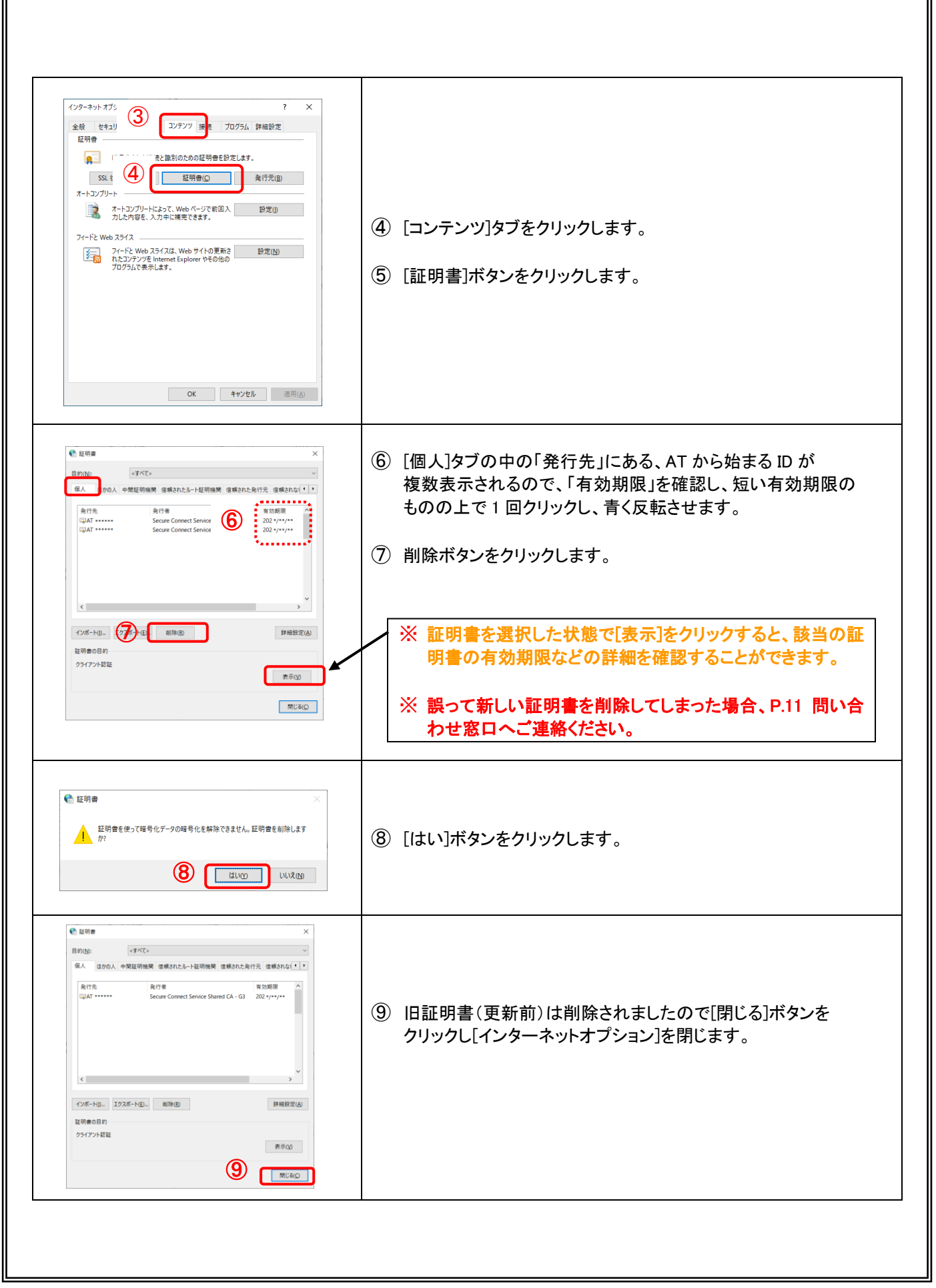

# Q3: AUTO メニューのショートカットの作り方は?

## A3: 以下「ショートカット」の作成手順になります。

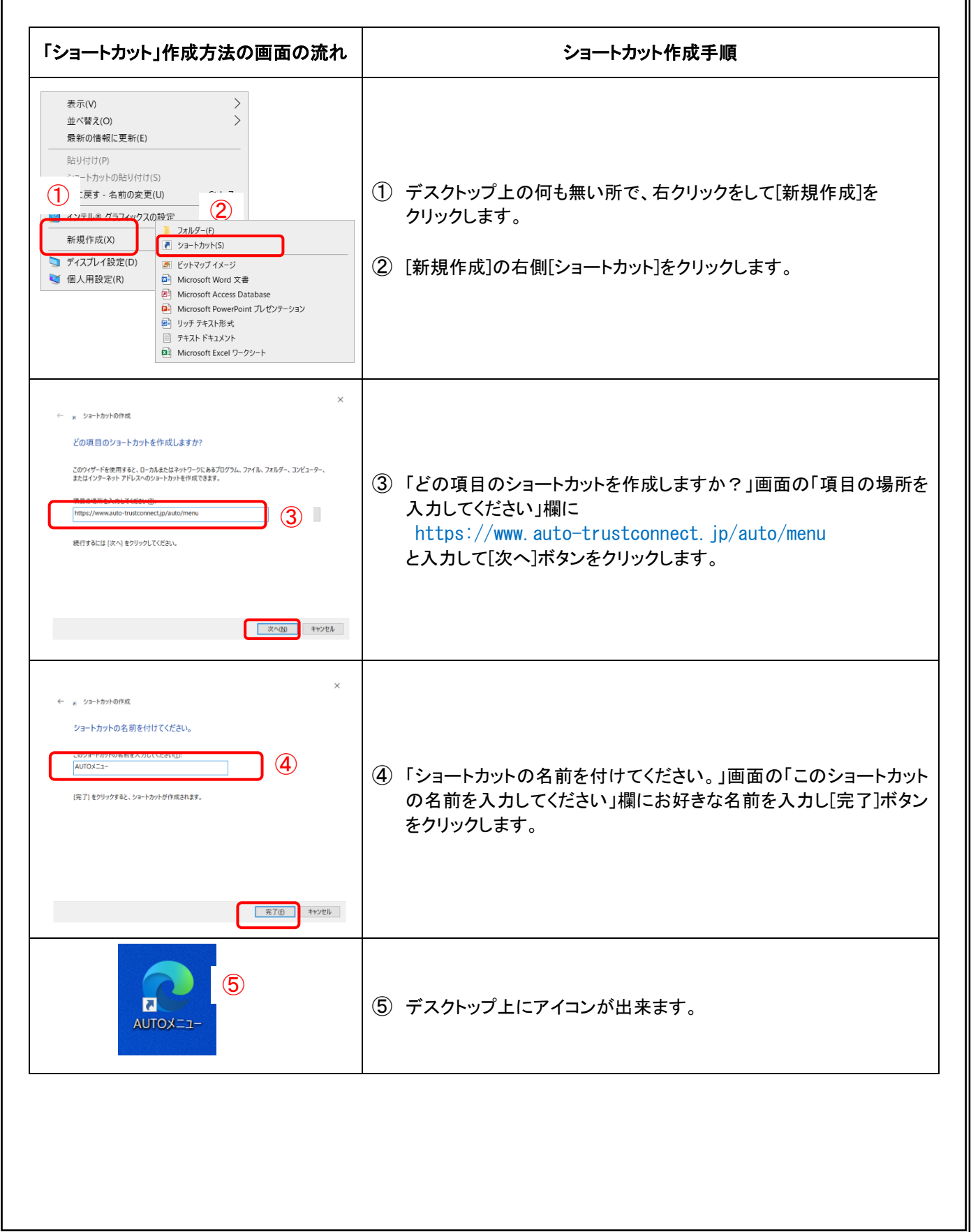

# Q4: エラー画面が表示された場合は?

# A4: 証明書の新規取得時/更新時に次のエラー画面が表示される場合があります。

| エラー画面                                                                                                    | エラー内容と対処方法                                                                                                    |
|----------------------------------------------------------------------------------------------------|----------------------------------------------------------------------------------------------------|
| (1)     (1)     (1)     (1)     (1)     (1)     (1)     (1)     (1)     (1)     (1)     (1)     (1)     (1)     (1)     (1)     (1)     (1)     (1)     (1)     (1)     (1)     (1)     (1)     (1)     (1)     (1)     (1)     (1)     (1)     (1)     (1)     (1)     (1)     (1)     (1)     (1)     (1)     (1)     (1)     (1)     (1)     (1)     (1)     (1)     (1)     (1)     (1)     (1)     (1)     (1)     (1)     (1)     (1)     (1)     (1)     (1)     (1)     (1)     (1)     (1)     (1)     (1)     (1)     (1)     (1)     (1)     (1)     (1)     (1)     (1)     (1)     (1)     (1)     (1)     (1)     (1)     (1)     (1)     (1)     (1)     (1)     (1)     (1)     (1)     (1)     (1)     (1)     (1)     (1)     (1)     (1)     (1)     (1)     (1)     (1)     (1)     (1)     (1)     (1)     (1)     (1)     (1)     (1)     (1)     (1)     (1)     (1)     (1)     (1)     (1)     (1)     (1)     (1)     (1)     (1)     (1)     (1)     (1)     (1)     (1)     (1)     (1)     (1)     (1)     (1)     (1)     (1)     (1)     (1)     (1)     (1)     (1)     (1)     (1)     (1)     (1)     (1)     (1)     (1)     (1)     (1)     (1)     (1)     (1)     (1)     (1)     (1)     (1)     (1)     (1)     (1)     (1)     (1)     (1)     (1)     (1)     (1)     (1)     (1)     (1)     (1)     (1)     (1)     (1)     (1)     (1)     (1)     (1)     (1)     (1)     (1)     (1)     (1)     (1)     (1)     (1)     (1)     (1)     (1)     (1)     (1)     (1)     (1)     (1)     (1)     (1)     (1)     (1)     (1)     (1)     (1)     (1)     (1)     (1)     (1)     (1)     (1)     (1)     (1)     (1)     (1)     (1)     (1)     (1)     (1)     (1)     (1)     (1)     (1)     (1)     (1)     (1)     (1)     (1)     (1)     (1)     (1)     (1)     (1)     (1)     (1)     (1)     (1)     (1)     (1)     (1)     (1)     (1)     (1)     (1)     (1)     (1)     (1)     (1)     (1)     (1)     (1)     (1)     (1)     (1)     (1)     (1)     (1)     (1)     (1)     (1)     (1)     (1)     (1)     (1)     (1)     (1)     (1)     (1) | 【1】「キーワードが誤っています」<br>対処方法:キーワード入力時に誤ったキーワードを入力している可能性があり<br>ますので、「再実行」をクリックします。<br>「キーワード入力」画面に戻りますので、大文字・小文字に注意して<br>正しいキーワードを入力してください。                                                                                                    |
|                                                                                                    | 【2】「アクセス権限エラー」<br>対処方法:新規取得の場合、すでに証明書取得済みの可能性がありますの<br>で、ブラウザに証明書がインストールされていないか確認してくださ<br>い。<br>ブラウザに証明書がない場合、再発行の処理を行ってください。<br>再発行手続きが必要となりますので、P.11 問い合わせ窓口までご連<br>絡ください。                                                                                        |
| (3)                                                                                                    | 【3】「ユーザーID ロックエラー」<br>対処方法:パスワードを 5 回以上間違えたためアカウントがロックされて<br>います。P.11 問い合わせ窓口までご連絡ください。                                                                                                    |
| Image: Image:                     | 【4】「このサイトへの接続はセキュリティで保護されていません」<br>対処方法:<br>アクセス先の URL をご確認ください。<br>更新時:https://www.auto-trustconnectjp/auto/menu<br>URL に間違いがない場合は、証明書の有効期限が切れている<br>可能性があります。再発行手続きが必要となりますので、<br>P.11 問い合わせ窓口までご連絡ください。<br>新規取得時:https://www.auto-trustconnectjp/auto/uid/dfw/ra |
|                                                                                                    |                                                                                                    |

問い合わせ窓口

| 株式会社富士通エフサス ヘルプデスクサービス部   |                |
|---------------------------|----------------|
| Honda 販売店様用 ヘルプデスク窓口      | : 0120-869-775 |
| Suzuki 販売店様用 ヘルプデスク窓口     | : 0120-015-260 |
| 全国二輪車安全普及協会販売店様用 ヘルプデスク窓口 | : 0120-015-260 |